## **Changing Your Password**

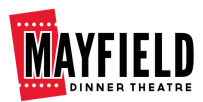

mayfieldtheatre.ca

| STEP 1 | Click "Login" on the navigation bar at the top of the page                                                                                                    |
|--------|----------------------------------------------------------------------------------------------------|
|        | SHOWS - MENU ABOUT HOTEL PACKAGES EVENTS SEATING MAP CONTACT GIFT CARDS LOGIN BUY Tickets                                                                                                    |
| STEP 2 | On the Login page, click <b>"Forgot Your Password / Password Reset"</b>                                                                                                    |
|        | Login Information   Email Address Required   Password Required   Login Forgot Your Password/Password Reset                                                                                             |
| STEP 3 | Type your email address, then click "Send Reset Email"         Forgot Password or Password Reset?                                                                                                    |
|        | Existing patrons of the Mayfield already have an account. Please enter your e-<br>mail associated with your account below and click <u>send reset e-mail</u> .<br><b>Email Address</b> <i>Required</i> |
|        | Cancel Send Reset Email                                                                                                    |

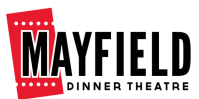

#### **STEP 4**

The below message will appear confirming that the **Password Reset Email** has been sent

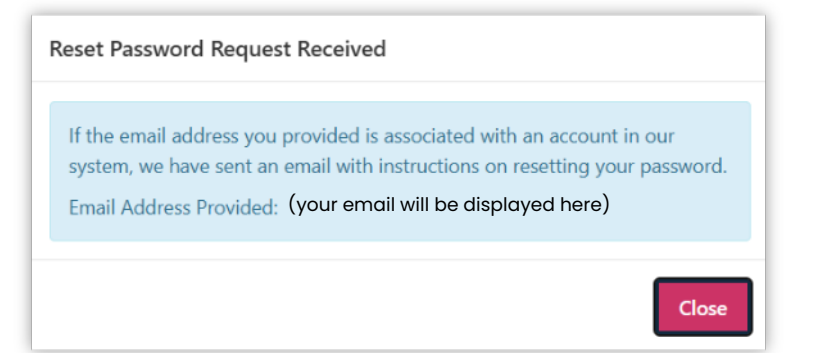

### STEP 5

**Go to your email inbox** and open the Password Reset Email. In the email, click **"Reset Password"** 

| Password Reset Request                                                                                                    |
|----------------------------------------------------------------------------------------------------|
| You recently requested to reset your password. Click the button below to reset your password.                                      |
| Reset Password                                                                                                    |
| You can also copy and paste the link into your browser. If you are having trouble or did not make this request, please contact us. |

#### **STEP 6**

#### Type the new password into both input boxes. Click **"Save Changes"**

| Update Your Password      | Minimum 12 characters |
|---------------------------|-----------------------|
| New Password Required     | • 1 Uppercase         |
|                           | 1 Lowercase           |
| Confirm Password Required | • 1 Number            |
|                           | 1 Special character   |
|                           | (i.e. \$, @, !)       |
| Save Changes              |                       |

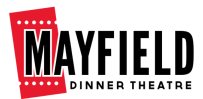

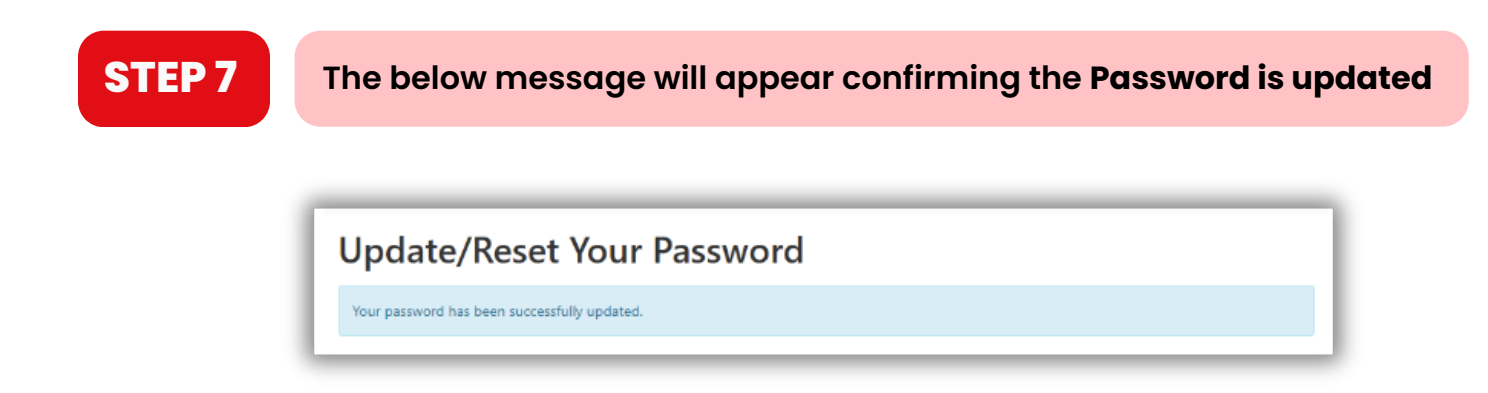

### **STEP 8**

# Done! Your password is now reset and you will receive an email confirming the change

| Mayfield Dinner Theatre                                                                                          |      |
|----------------------------------------------------------------------------------------------------|------|
| Update Confirmation                                                                                              |      |
| Your account was recently updated. If you did not request this change, please log in your account or contact us. | i to |
| You can also copy and paste the link into your browser:                                                          |      |
| https://visit.mayfieldtheatre.ca/account/login                                                                   |      |